## Postup zprovoznění tokenu iKey 4000 pro Windows Vista 64bit

- 1. Přihlásit se pod účtem administrátora
- 2. Uložit drivery v příloze na lokální disk např. do adresáře C: \SafeNet\
- 3. Z Ovládacích panelů kliknout na volbu Uživatelské účty

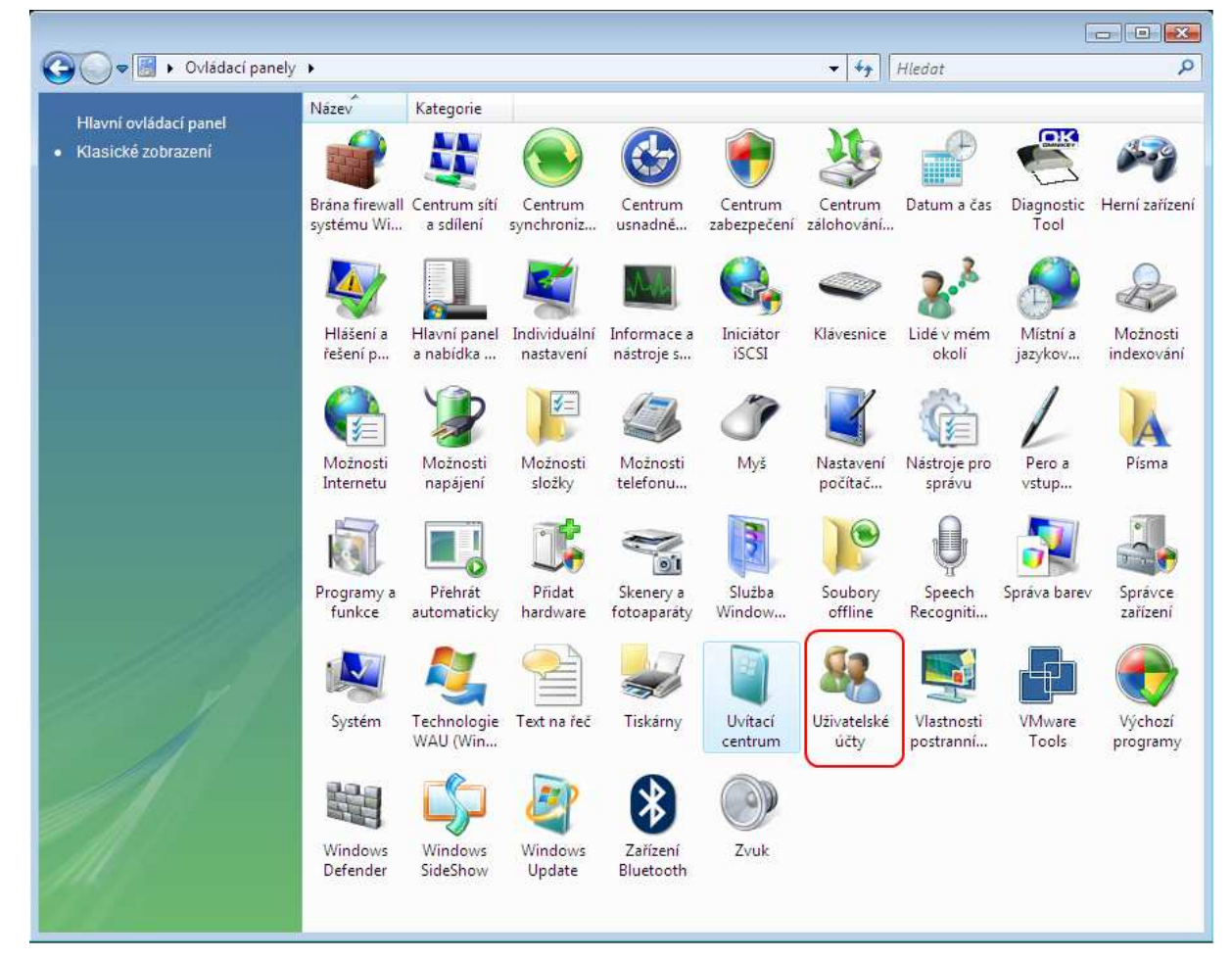

4. V uživatelských účtech kliknout na volbu **Zapnout nebo vypnout nástroj Řízení uživatelských** účtů

| Úlohy                                                  | Provést změny uživatelského účtu                                                                                                    |    |
|--------------------------------------------------------|----------------------------------------------------------------------------------------------------|----|
| Vytvořit disketu pro resetování                        | Control of Constraint Programmer States and a Constraint of Constraint and Constraint States and States and State<br>States and States and States and States and States and States and States and States and States and States and States and States and States and States and States and States and States and States and States and States and States and Stat |    |
| hesla                                                  | Zménit heslo                                                                                                    | (F |
| Spravovat hesla k siti                                 | Odebrat heslo                                                                                                    |    |
| Spravovat šifrovací certifikáty                        | Zménit obrázek                                                                                                    |    |
| souboru                                                | 🗑 Změnit název účtu                                                                                                    |    |
| Konfigurovat rozšířené<br>vlastnosti profilu uživatele | 🛞 Změnit typ účtu                                                                                                    |    |
| Změnit proměnné prostředí                              |                                                                                                    |    |
|                                                        | 🐨 Spravovat jiný účet                                                                                                    |    |

 V okně Zapnout nebo vypnout nástroj Řízení uživatelských účtů odškrtnout volbu K zabezpečení počítače použijte nástroj řízení uživatelských účtů(UAC) a nastavení potvrdit kliknutím na tlačítko OK

| Coord Rest of the second second s | elské účty 🕨 Zapnout nebo vypnout nástroj Řízení uživatelských účtů 🛛 👻 🛃 Hledat                                                                                                    |
|----------------------------------------------------------------------------------------------------|----------------------------------------------------------------------------------------------------|
|                                                                                                    | Chcete-li počítač lépe zabezpečit, zapněte nástroj Řízení uživatelských účtů (UAC).<br>Nástroj Řízení uživatelských účtů (UAC) pomáhá předcházet neoprávněným změnám v počítači.<br>Doporučujeme ponechat tento nástroj zapnutý pro zvýšení ochrany počítače.<br>K zabezpečení počítače použijte nástroj Řízení uživatelských účtů (UAC). |
|                                                                                                    | OK Storno                                                                                                    |
|                                                                                                    |                                                                                                    |

- 6. Restartovat počítač
- 7. Přihlásit se pod účtem administrátora
- 8. Spustit instalaci ovladače tokenu tokendriver64.exe nebo IKEYDRIVER-64BIT-4.0.0.1018.MSI
- 9. Nainstalovat klientský software (middleware) SafeNet Borderless Security PK z instalačního CD České pošty